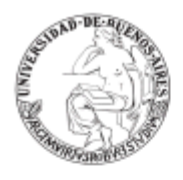

## ¿TENÉS PROBLEMAS PARA LOGUEARTE EN GUARANÍ 3?

### Facultad de Filosofía y Letras | UBA

.UBA

A continuación, ofrecemos una guía extra para quienes tuvieron dificultades en el ingreso al sistema de autogestión de Guaraní.

Para acceder a su cuenta, les estudiantes deberán ingresar al sitio https://guarani-posgrado.filo.uba.ar/autogestion/

Allí, deberán hacer click en la opción

¿Olvidaste tu contraseña o sos un usuario nuevo?

| G                     | <b>SIUGUARANÍ</b><br>ÓDULO DE GESTIÓN ACADÉMICA |
|-----------------------|-------------------------------------------------|
| Acceso                | Ayuda                                           |
| Usuario<br>Contraseña | á tus datos                                     |
| ¿Olvidaste ti         | u contraseña o sos un usuario nuevo?            |

Una vez en la nueva página, deben ingresar: **1**. los datos de país de procedencia, **2**. tipo y número de Documento y **3**. hacer click en **continuar**. A continuación ofrecemos un instructivo a tales fines. **Es muy importante realizar los pasos en el siguiente orden**:

Secretaría de Posgrado .UBA FILO Facultad de Filosofía y Letras

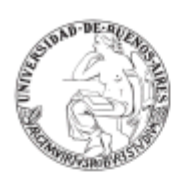

.UBA

|   | Afganistán<br>Africa SIN Definir<br>Albania<br>Alemania<br>America SIN Definir<br>Andorra<br>Angola<br>Antigua y Barbuda<br>Antigua y Barbuda<br>Antillas Holandesas<br>Arabia Saudita<br>Argelia<br>Argentina<br>Argentina<br>Asia SIN Definir<br>Australia<br>Austria<br>Azerbaiyán<br>Bahamas<br>Bahrein<br>Bangladesh<br>Argentina |     | pgestion/acces | o/recuperar |
|---|----------------------------------------------------------------------------------------------------|-----|----------------|-------------|
| 1 | Tipo de documento                                                                                                    |     |                |             |
|   | (UNI) Documento Nacional de Identidad<br>Número de documento (sin puntos ni guion                                                                                                    | es) |                |             |
| ſ |                                                                                                    |     | 1              |             |

1. Veamos el ejemplo de **Chile** 

| G S                                    | IUGU<br>IDULO DE GESTIÓ                  | ARANÍ<br>N ACADÉMICA                       |                          |                             |
|----------------------------------------|------------------------------------------|--------------------------------------------|--------------------------|-----------------------------|
| Acceso                                 | Ayuda                                    |                                            |                          |                             |
| Recup<br>Ingresa tu nú<br>reestablecer | erar co<br>mero de docu<br>tu contraseña | ntraseña<br>Imento y se te envia           | rá un mail               | con instrucciones para      |
| País<br>Chile                          |                                          |                                            | Y                        |                             |
| Tipo de doci                           | umento                                   |                                            |                          |                             |
| Cédula de                              | Identidad                                |                                            | ~                        |                             |
| El tipo                                | de document<br>"Documento                | to Documento/Cédu<br>de identidad principa | la de Iden<br>I del país | tidad refiere al<br>emisor" |
| Número de                              | documento (s                             | sin puntos ni guion                        | es)                      |                             |
| Continuar                              |                                          |                                            |                          |                             |

2. Elegir **Tipo de documento** 

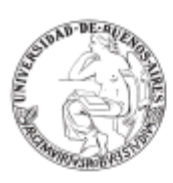

# .UBA

#### Recuperar contraseña

Ingresa tu número de documento y se te enviará un mail con instrucciones para reestablecer tu contraseña

| País                                                   |                                      |
|--------------------------------------------------------|--------------------------------------|
| Chile                                                  | ~                                    |
| Tipo de documento                                      |                                      |
| Cédula de Identidad                                    | ~                                    |
| Cédula de Identidad<br>Cédula Diplomática<br>Pasaporte | ldentidad refiere al<br>país emisor" |
| Número de documento (sin puntos ni g                   | juiones)                             |
| Continuar                                              |                                      |

### 2. De ser necesario seleccione la opción **pasaporte**

| м                             | ÓDULO DE GES               | TIÓN ACADÉMICA                                     |                                             |
|-------------------------------|----------------------------|----------------------------------------------------|---------------------------------------------|
| Acceso                        | Ayuda                      |                                                    |                                             |
| Recup                         | erar c                     | ontraseña                                          |                                             |
| Ingresa tu nu<br>reestablecer | úmero de do<br>tu contrase | ocumento y se te enviará<br>ña                     | a un mail con instrucciones para            |
| País                          |                            |                                                    |                                             |
| Chile                         |                            |                                                    | ~                                           |
| Tipo de doc                   | umento                     |                                                    |                                             |
| Pasaporte                     | •                          |                                                    | ~                                           |
| El tip                        | o de docum<br>"Documen     | ento Documento/Cédula<br>to de identidad principal | de Identidad refiere al<br>del país emisor" |
| Número de                     | documente                  | o (sin puntos ni guiones                           | s)                                          |
|                               |                            |                                                    |                                             |

Luego de tipear el número o la combinación de letras y números que corresponda al tipo de documento seleccionado, se debe hacer click en **Continuar**.

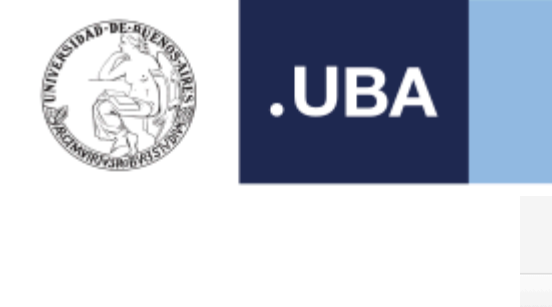

| Acceso Ayuda<br>Recuperar contraseña<br>Ingresa tu número de documento y se te enviará un mail con instrucciones par reestablecer tu contraseña<br>País<br>Argentina<br>Tipo de documento<br>(DNI) Documento Nacional de Identidad<br>Número de documento (sin puntos ni guiones) | G                             | ÓDULO DE GES               | UARANÍ<br>TIÓN ACADÉMICA    |                               |      |
|----------------------------------------------------------------------------------------------------|-------------------------------|----------------------------|-----------------------------|-------------------------------|------|
| Recuperar contraseña<br>Ingresa tu número de documento y se te enviará un mail con instrucciones pa<br>reestablecer tu contraseña<br>País<br>Argentina v<br>Tipo de documento<br>(DNI) Documento Nacional de Identidad v<br>Número de documento (sin puntos ni guiones)           | Acceso                        | Ayuda                      |                             |                               |      |
| Ingresa lu número de documento y se te enviará un mail con instrucciones pa<br>reestablecer tu contraseña<br>País<br>Argentina                                                                                                    | Recup                         | erar c                     | ontraseña                   |                               |      |
| País Argentina  Tipo de documento  (DNI) Documento Nacional de Identidad  Número de documento (sin puntos ni guiones)                                                                                                    | Ingresa tu ni<br>reestablecer | úmero de do<br>tu contrase | ocumento y se te envi<br>ña | ará un mail con instrucciones | para |
| Argentina        Tipo de documento        (DNI) Documento Nacional de Identidad        Número de documento (sin puntos ni guiones)                                                                                                    | País                          |                            |                             |                               |      |
| Tipo de documento<br>(DNI) Documento Nacional de Identidad v<br>Número de documento (sin puntos ni guiones)                                                                                                    | Argentina                     |                            |                             | ~                             |      |
| (DNI) Documento Nacional de Identidad                                                                                                    | Tipo de doc                   | umento                     |                             |                               |      |
| Número de documento (sin puntos ni guiones)                                                                                                    | (DNI) Doc                     | umento Na                  | acional de Identidad        | ~                             |      |
|                                                                                                    | Número de                     | documento                  | o (sin puntos ni guio       | nes)                          |      |
|                                                                                                    |                               |                            |                             |                               |      |
|                                                                                                    | Orations                      |                            |                             |                               |      |

3. Luego de hacer click en Continuar, el sistema desplegará el siguiente mensaje y enviará un correo electrónico a la dirección ingresada al momento de la inscripción, que permitirá restablecer la contraseña y acceder al sistema (en caso de no encontrar el mail en la bandeja de entrada, revisar la bandeja de Spam o Correo no deseado). El nombre de usuario figurará en ese correo, junto a un link que permitirá restablecer la contraseña.

| Acceso                     | Ayuda                    |                                                  |
|----------------------------|--------------------------|--------------------------------------------------|
| Se ha                      | enviad                   | do un mail a va***@gmail***                      |
| Para ingresa<br>(va***@gma | ir a tu cuent<br>il***). | a sigue las instrucciones que enviamos a tu mail |

En caso de encontrar una falla en el procedimiento, se recomienda comunicarlo haciendo click en **"Ayuda"**. El campo DNI de este formulario puede llenarse sólo con números, aunque estos correspondan a otro tipo de documentación.

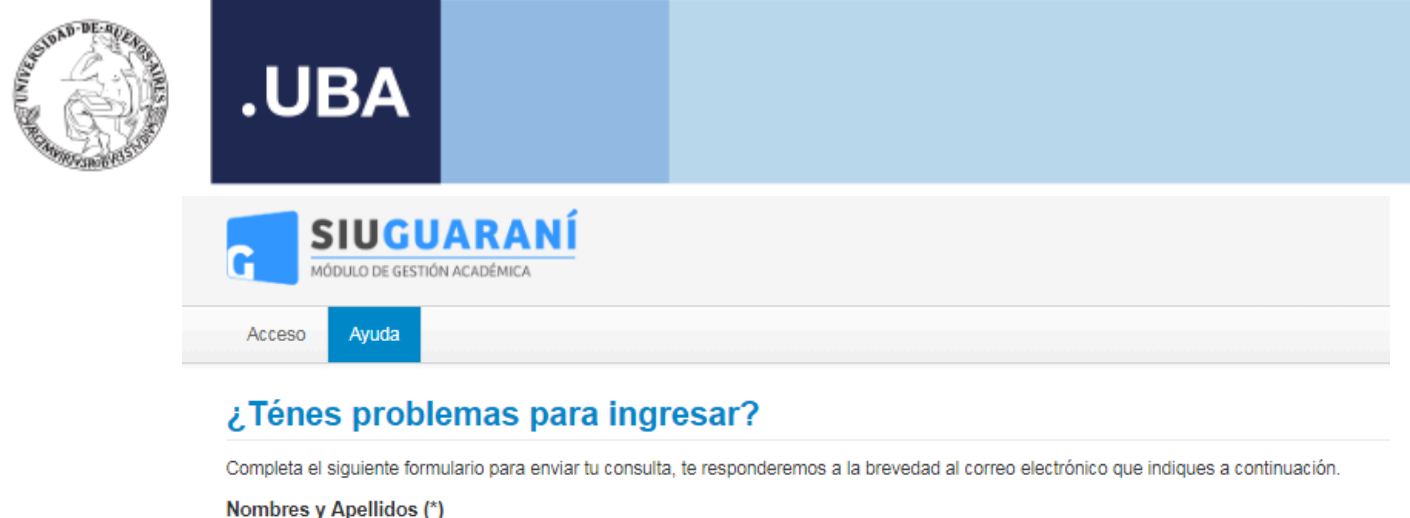

| D.N.I (*)         |       |   |   |
|-------------------|-------|---|---|
|                   |       |   | 9 |
| Correo electrónic | o (*) |   |   |
|                   |       |   |   |
| Mensaje (*)       |       |   |   |
|                   |       |   |   |
|                   |       |   |   |
|                   |       | _ |   |
|                   |       |   |   |

Enviar mensaje

**IMPORTANTE:** Todes les estudiantes deben realizar esta gestión para inscribirse a los seminarios de todas las carreras que oferta la Secretaría de Posgrado.